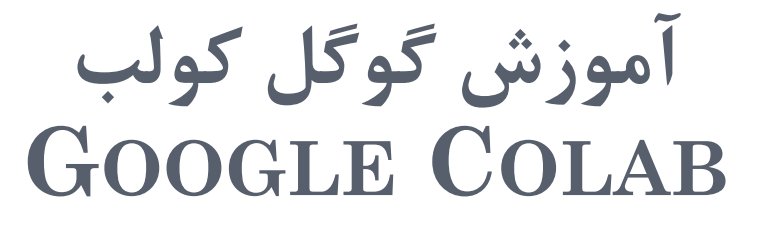

## معرفی COLAB

- این محصول شرکت گوگل و مخفف Colaboratory است.
  - ٥ قابليتها
  - نوشتن و اجرای کد پایتون در محیط مرور گر وب
    - اشتراکگذاری کد
    - دسترسی رایگان به پردازندههای گرافیکی

0 آدرس آن:

o<u>https://colab.research.google.com/</u>

مزایای استفاده از کولب 📕 کد های پایتون را به راحتی در آن بنویسید و اجرا کنید. 🖵 برای کد های خود با معادلات ریاضی توضیح و مستند بنویسید. 🖵 ایجاد، ذخیره و اشتراک نوتبوکها 🖵 ذخیرہ نوتبوکھا در درایو گوگل 🗖 انتشار نوتبوکھا در GitHub ال استفاده از پایگاهدادههای موجود بدون نیاز به بار گذاری اجرای کدها به مدت طولانی(حداکثر ۱۲ ساعت) □ادغام PyTorch، TensorFlow، PyTorch، OpenCV □سرویس ابری رایگان با GPU

□نصب ماژولهای پایتون به راحتی و با سرعت بالا

محبط COLAB ویرایشگری که در آن کدهای کولب نوشته می شود یک محیط ایستای وب نیست بلکه یک محیط تعاملی است که همزمان شما در آن کد و متن نوشته و می توانید کدها را اجرا نمایید. این محیط تعاملی colab notebook نام دارد.

• برای ساخت یک نوتبوک باید یک حساب کاربری گوگل (جیمل) داشته باشید و با آن وارد

| File Edit View Insert Runtin                                                                                                    | e Tools Help   |                                                                                                    | Share Sign in         |  |  |  |
|----------------------------------------------------------------------------------------------------|----------------|----------------------------------------------------------------------------------------------------|-----------------------|--|--|--|
| Table of contents                                                                                                    | × + °          | Code + Text 💩 Copy to Drive                                                                                                    | Connect 👻 🧨 Editing 🔨 |  |  |  |
| <ul> <li>Getting started</li> <li>Data science</li> <li>Machine learning</li> <li>More Resources</li> <li>Machine Learning Examples</li> <li>Section</li> </ul> | Cc<br>Wi<br>to | CO What is Colaboratory?<br>Colaboratory, or "Colab" for short, allows you to write and<br>• Zero configuration required<br>• Free access to GPUs<br>• Easy sharing<br>Whether you're a student, a data scientist or an Al research<br>to Colab to learn more, or just get started below! |                       |  |  |  |

### ساخت نوتبوک در کولب

بعد از اینکه کولب به حساب کاربری گوگل متصل شد، با محیطی شبیه تصویر زیر مواجه خواهید شد. برای ایجاد نوتبوک جدید روی گزینه NEW NOTEBOOK کلیک میکنیم همچنین می توان از قسمت منوها بخش فایل می توان استفاده نمود.

| $\mathbf{CO}$ | Overview of Colaboratory Features |                               |  |  |  |  |     |  |  |
|---------------|-----------------------------------|-------------------------------|--|--|--|--|-----|--|--|
|               | File                              | File Edit View Insert Runtime |  |  |  |  | Hel |  |  |
| ≔ Ta          | New notebook                      |                               |  |  |  |  |     |  |  |
|               | C                                 | Ctrl+O                        |  |  |  |  |     |  |  |
| Q (           | Upload notebook                   |                               |  |  |  |  |     |  |  |
|               |                                   |                               |  |  |  |  |     |  |  |
| <>            |                                   |                               |  |  |  |  |     |  |  |

| Ex        | amples                      | Recent                | Google Drive | GitHub      | Upload |
|-----------|-----------------------------|-----------------------|--------------|-------------|--------|
| Filter no | otebooks                    |                       | ÷            |             |        |
|           | Title                       |                       |              |             |        |
| œ         | Overview of Colaboratory    | Features              |              |             | Ø      |
| œ         | Markdown Guide              |                       |              |             | Ø      |
| œ         | Charts in Colaboratory      |                       |              |             | Ø      |
| œ         | External data: Drive, Sheet | ts, and Cloud Storage |              |             | Ø      |
| œ         | Getting started with BigQu  | Jery                  |              |             |        |
|           |                             |                       |              | NEW NOTEBOO | CANCEL |

محيط نوتبوك

• محيط نوتبوک دو نوع سلول دارد:

• code

• text

| C    | Overview of (       | Colaboratory Features |                |             |       |            |            |
|------|---------------------|-----------------------|----------------|-------------|-------|------------|------------|
|      | File Edit View      | I                     | Insert Runtime |             | Tools | Help       | Canno      |
| ⊫    | Table of contents   |                       | Cod            | de cell     | ٦     | С          | trl+M B    |
|      |                     |                       | Text cell      |             |       |            |            |
| Q    | Code cells          |                       | Sec            | tion header | cell  |            |            |
|      | Text cells          |                       | Cor            | atab aada a |       | Otr        | 1 A  + 1 N |
| <>   | Adding and moving   | Scratch code cell     |                |             |       | Ctri+Ait+N |            |
| ∫rl  | Working with pythor |                       | Coo            | de snippets |       | Ctr        | l+Alt+P    |
| [**] | System aliases      |                       |                |             |       |            |            |

راههای سادهای برای ایجاد سلول وجود
 دارد. یکی از آنها نشان داده شده است.

| C          | Contitled5.ipynb 🔯<br>File Edit View Insert Runtime Tools Help <u>All changes saved</u> | 🔲 Comment 🛛 🛤 Share 🕸 🛕                |                                       |
|------------|-----------------------------------------------------------------------------------------|----------------------------------------|---------------------------------------|
| =          | + Code + Text                                                                           | 🍟 Connect 🗸 💉 Editing 🖍                | محبط نوتيوك                           |
| $\diamond$ | O 1 F                                                                                   | ↑↓ © ■ ‡ ↗ î :                         |                                       |
| 0          |                                                                                         |                                        |                                       |
|            |                                                                                         |                                        |                                       |
|            |                                                                                         |                                        |                                       |
|            |                                                                                         |                                        |                                       |
| -          |                                                                                         |                                        |                                       |
|            |                                                                                         | ټ                                      | 🗖 کادر ۱: شامل منوهای گوگل کولب اس    |
|            |                                                                                         | ) را نشان میدهد.                       | □کادر۲: نام و پسوند نوتبوک (ipynb     |
|            | گوگل است. زمانی که به یک ${ m VM}$ متصل ${ m V}$                                        | $^{\prime}{ m M}$ ال به ماشین مجازی یا | 🗖 کادر ۳: نشان دهنده اتصال یا عدم اتص |
|            | که اتصال با ${ m VM}$ برقرار نباشد، کلمه                                                | شما نشان مي دهد. اما وقتي              | باشید، میزان مصرف رَم و هارد را به ن  |
|            | کلیک کنید تا متصل شود.                                                                  | ن حالت باید روی این کلمه               | connect"را نمایش می دهد. درای         |
|            | را می نویسیم.                                                                           | للول، کد یا متن مدنظرمان ر             | 🖵 کادر ۴: نشان دهنده سلول است. در س   |
|            |                                                                                         |                                        | 7                                     |

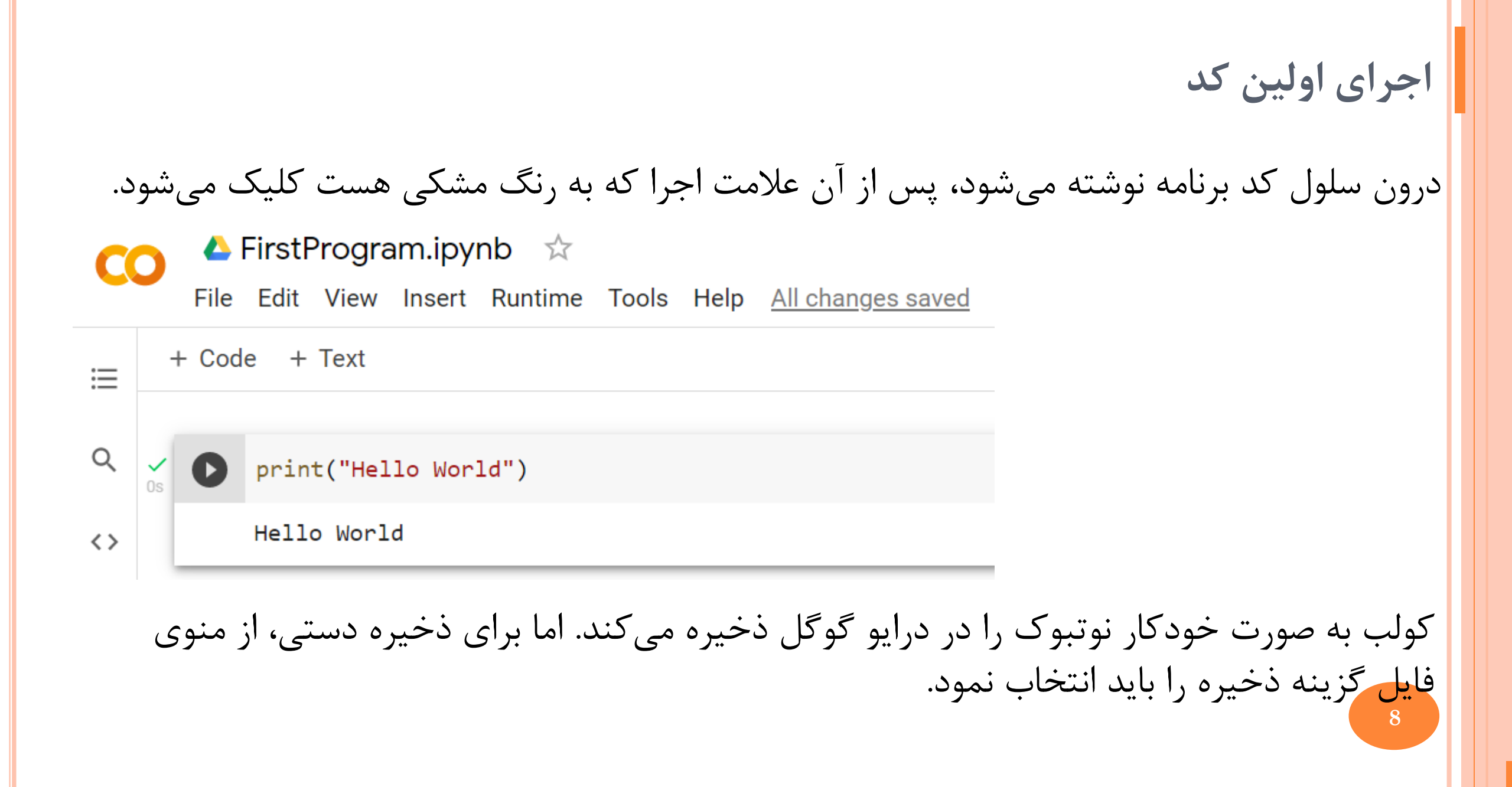

#### FirstProgram.ipynb ন্দ্র CC File Edit View Insert Runtime Tools Help All changes قطعه كدهاي آماده كولب + Code + Text × Code snippets 三 در قسمت ینل سمت چپ نوتبوک یک from IPy1 Q Filter code snippets بخش به نام code Snippets وجود from goog from base $\langle \rangle$ دارد که شامل کدهای آمادهای است که $\rightarrow$ Open files from GitHub def take js = Ja {*X*} استفاده زیادی دارند. $\rightarrow$ open files from Google Drive asyno COL Open files from your local file sys... $\rightarrow$ 100 cap Output Mandling $\rightarrow$ di۱ Pandas: display dataframes as in... $\rightarrow$ COL

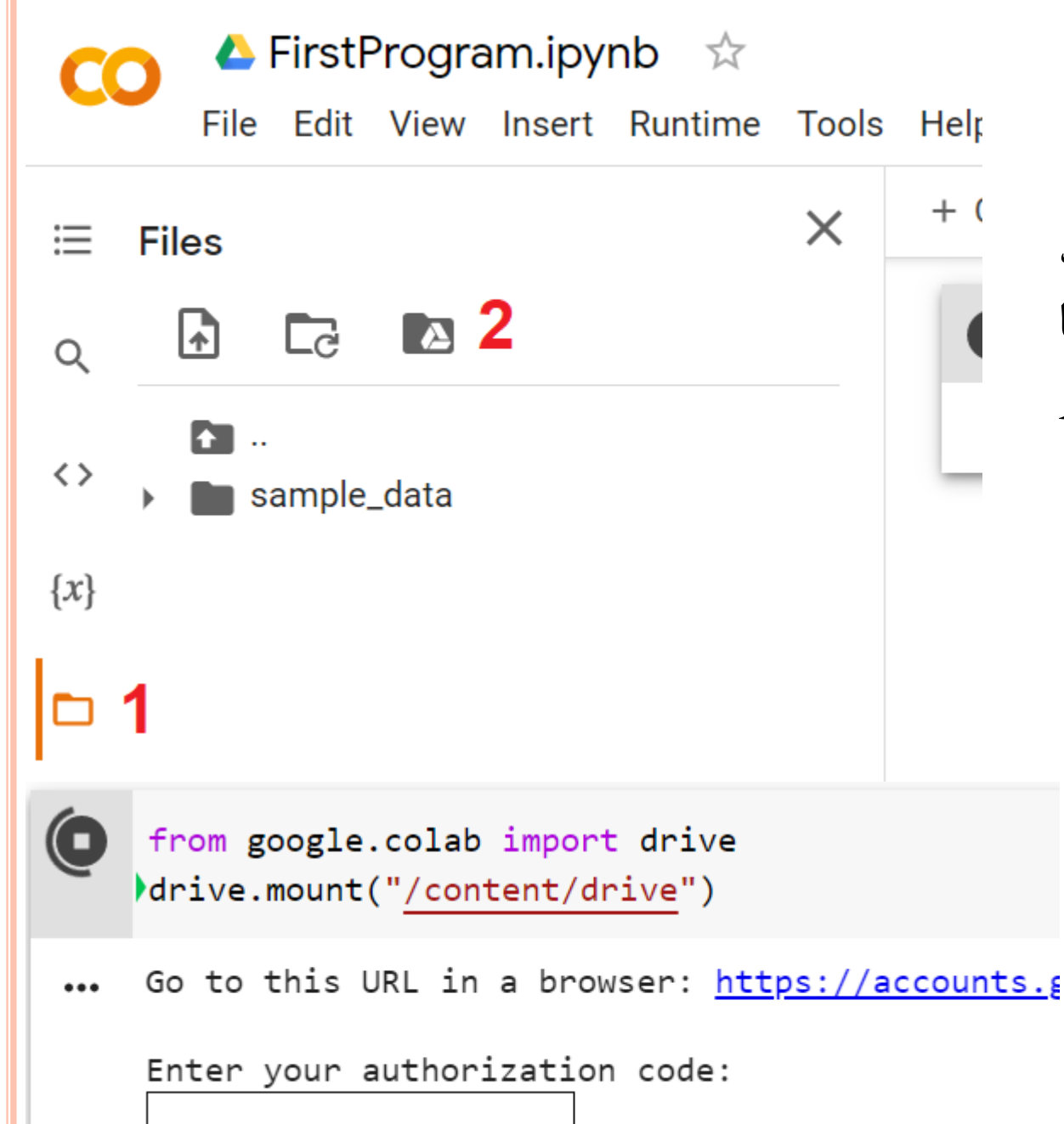

اتصال گوگل درایو به کولب برای استفاده از اطلاعات موجود در درایو گوگل، باید Mount شود.کنید. یعنی تصور کنید، گوگل درایو شما یک هارد اکسترنال هست که هرموقع خواستید از اطلاعات موجود در آن استفاده کنید. روش اول: انجام مراحل روبرو

روش اول: انجام مراحل روبرو روش دوم: اجرای دو خط کد زیر و کلیک لینک و سپس وارد نمودن کد در جعبه زیر.

10

کار با سیستم عامل لینوکس در کولب در یک سلول کد به راحتی می توانید به لینوکس دستور دهید و کارهای مبتنی بر سیستم عامل انجام دهید. برای نوشتن و اجرای دستورات خط فرمان در ابتدای هر دستور از علامت ! استفاده می شود.

```
!ls list directory contents
!pip
!pwd print name of current/working directory
!cd change the working directory
!wget The non-interactive network downloader
!unzip
!git clone Getting a Git Repository
```

## کار با سیستم عامل لینوکس در کولب

#### !nvidia-smi

مشخصات کاملی از GPU مورد استفاده ارایه میدهد.

12

| 2                    | 1010 5       |          |                    |                  |               |                              |                  |                  |                           |
|----------------------|--------------|----------|--------------------|------------------|---------------|------------------------------|------------------|------------------|---------------------------|
| Wed Fe               | b 19 1       | 2:05:1   | 0 2020             |                  |               |                              |                  |                  |                           |
| NVID                 | IA-SMI       | 440.4    | 8.02               | Driver           | Version:      | 418.67                       | CUDA             | Versi            | on: 10.1                  |
| GPU<br>Fan           | Name<br>Temp | Perf     | Persist<br>Pwr:Usa | ence-M<br>ge/Cap | Bus-Id        | Disp./<br>Memory-Usage       | A   Vo<br>e   GF | latile<br>U-Util | Uncorr. ECC<br>Compute M. |
| 0<br>N/A             | Tesla<br>56C | T4<br>P8 | 10W /              | Off<br>70W       | 0000000<br>0M | 0:00:04.0 Of<br>iB / 15079Mi | f  <br>3         | 0%               | 0<br>Default              |
| +<br>  Proc<br>  GPU | esses:       | PID      | Туре               | Process          | name          |                              |                  |                  | GPU Memory<br>Usage       |

# آپلود و دانلود فایل در کولب

دو خط زير بايد اجرا شود.

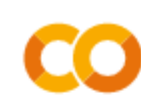

### 🝐 FirstProgram.ipynb 🛛 ☆

File Edit View Insert Runtime Tools Help

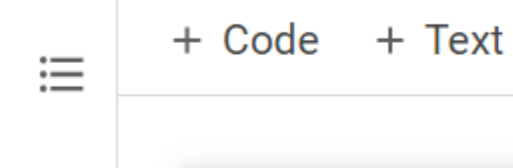

Q

<>

{*X*}

print("Hello World")
from google.colab import files
files.upload()

••• Hello World Choose Files No file chosen

Cancel upload

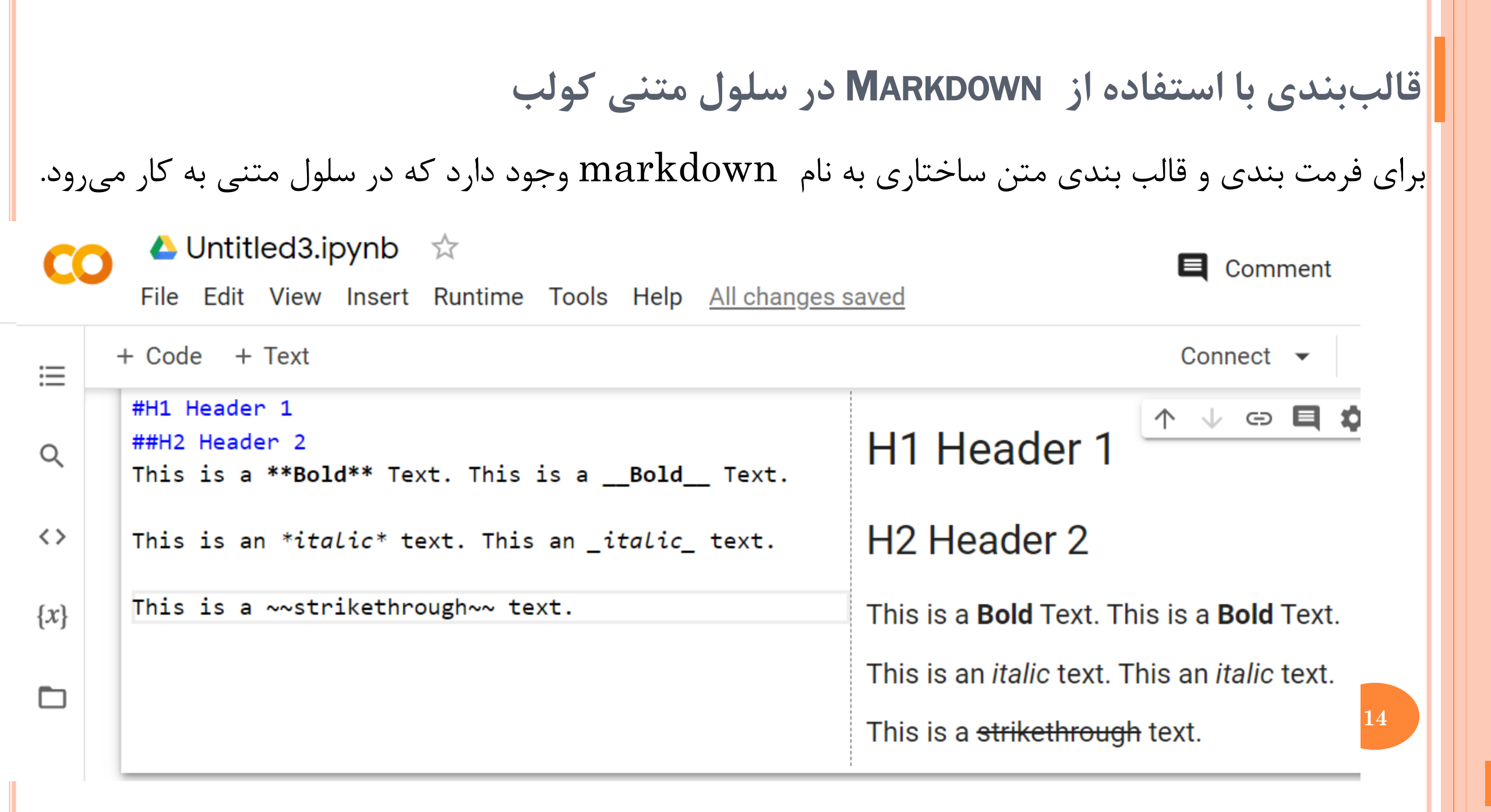

استفاده از استاندارد LATEX در نوشتن روابط ریاضی

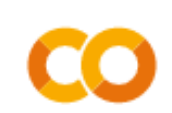

### 🝐 Untitled3.ipynb 🛛 ☆

File Edit View Insert Runtime Tools Help

| ≣            | + Code + Text                                        | ~                                         |
|--------------|------------------------------------------------------|-------------------------------------------|
| 0            | \$y=x^2\$                                            | $y=x^2$                                   |
| Q            | \$e^{i\pi} + 1 = 0\$                                 | $e^{i\pi}+1=0$                            |
| <>           | <pre>\$e^x=\sum_{i=0}^\infty \frac{1}{i!}x^i\$</pre> | $e^x = \sum_{i=0}^\infty rac{1}{i!} x^i$ |
| { <i>x</i> } | \$\frac{n!}{k!(n-k)!} = {n \choose k}\$              | $rac{n!}{k!(n-k)!}={n \choose k}$        |
|              |                                                      |                                           |

国